# Программа тестирования Биржевого РЕПО с ЦБ с сервисами НРД

# Оглавление

| 1. | Нач    | альные у | условия                                                                   |
|----|--------|----------|---------------------------------------------------------------------------|
|    | 1.1 Си | стема Н  | IPД Аламеда3                                                              |
|    | 1.2 To | ргово-кл | лиринговая система ASTS                                                   |
| 2. | Тест   | ировани  | ие операций4                                                              |
|    | 2.1.   | Тестиро  | ование связи и взаимодействия с сервисами НРД4                            |
|    | 2.1.   | 1. Ho    | ормальное Отображение дисконтов и прочих параметров СУО4                  |
|    | 2.1.   | 2. По    | опытка с неверным сертификатом                                            |
|    | 2.1.   | 3. От    | тсутствие связи с НРД5                                                    |
|    | 2.2    | Тестиро  | ование анкеты маркирования5                                               |
|    | 2.2.   | 1 По     | одача анкеты маркирования5                                                |
|    | 2.2.   | 2 Вв     | зод строк анкеты                                                          |
|    | 2.2.   | 3 Co     | остав анкеты7                                                             |
|    | 2.2.   | 4 Пр     | росмотр поручений                                                         |
|    | 2.2.   | 5 От     | тображение текущей анкеты                                                 |
| 3. | Tect   | ировани  | ие сделок9                                                                |
|    | 3.1    | Реглам   | лент тестирования*9                                                       |
|    | 3.2    | Перече   | ень тестируемых функций (используемые методы)11                           |
|    | 3.3    | Тестиро  | ование просмотра остатков бумаг и денежных средств на счетах и разделах11 |
|    | 3.4    | Тестиро  | ование просмотра бумаг в разбивке по корзинам12                           |
|    |        |          |                                                                           |

| 3.5 | Ввод заявки                                           | .13 |
|-----|-------------------------------------------------------|-----|
| 3.6 | Тестирование подачи от участников поручений на замену | .16 |
| 3.7 | Тестирование просмотра состояния сделок               | 17  |

## 1. Начальные условия

Через биржевой терминал осуществляется заключение сделок и управление обеспечением по сделкам. НРД осуществляет прием реестра сделок, его загрузку в СУО и дальнейшую обработку сделок, согласно Правилам клиринга и Порядку взаимодействия клиентов и НКО ЗАО НРД при оказании услуг по управлению обеспечением.

## 1.1 Система НРД Аламеда

- загружены корзина (GCOLLATERAL) и доп. идентификаторы (GCBONDS, GCSHARES, GCFOREIGN, GCNOSHARES)
- зарегистрированы два Генеральных соглашений (ГС): RCBR (внебиржевое РЕПО с БР) и MERR (биржевое РЕПО с БР)
- к данным ГС привязаны корзина и доп. идентификаторы
- загружены цены по бумагам
- загружены дисконты, список аффилированных.

## 1.2 Торгово-клиринговая система ASTS

- Код бумаги GCOLLATERAL Название - КорзинаЦБ
- Доступные типы расчетов DVP1, DVP3
- Настроены режимы FBCB и FBFX
- Дата торгов в тестовой системе соответствует текущей календарной дате.

Разрешено заводить заявки в режиме FBCB и FBFX с технического счета REPONSD00000.

Если тестирование осуществляется через терминал MicexTradeSE, то функционал НРД по управлению обеспечением доступен через вкладку НРД в строке меню:

| Тестовый идентификатор 2 - Управляющий фирмы - MICEX Trade SE (тестовая версия) |                   |        |               |                    |                                                                                  |                                                                                                    |              |          |             |              |  |
|---------------------------------------------------------------------------------|-------------------|--------|---------------|--------------------|----------------------------------------------------------------------------------|----------------------------------------------------------------------------------------------------|--------------|----------|-------------|--------------|--|
| Сеанс В                                                                         | ид <b>Дейс</b> т  | вие    | Таблица       | Запрос             | НРД Сервис Данные                                                                | е Окно Справка                                                                                         |              |          |             |              |  |
| 0 - Сде                                                                         | 🗟   🚅   [<br>елки |        | 5 🗊 📫         | 1                  | 📥 Анкета маркирова<br>한 Поручение на зам                                         | ния<br>ену обеспечения                                                                                 |              |          |             |              |  |
| Сделка №                                                                        | Время             | Тип    | Заявка №      | Партнеј            | Остояние обеспече<br>Вумаги в обеспече<br>Сделки в клиринге<br>Бумаги в обеспече | Состояние обеспечения<br>Вумаги в обеспечении<br>Сделки в клиринге<br>Бумаги в обеспечении под сделкой |              |          |             |              |  |
| * 11 - H                                                                        | НРД: Сделкі       | и в кл | пиринге - 17: | 10:48              | 螒 Состояние поруче<br>] Корзины ценных б                                         | ний<br>умаг                                                                                            |              | ŭ 062.00 | 062.000.000 | олианный НРЛ |  |
| 1002                                                                            | 25.07.201         | 4<br>4 | 11 485 001 20 | 56 MOE)            | 🔝 Состав корзин цен<br>🐠 Дисконты и парам                                        | ных бумаг<br>етры обеспечения                                                                          | Лоны         | 11,00    | Обвем, исп  | олненный пед |  |
| 54531920                                                                        | 03.07.201         | 4      | 67 418 3      | 67 MOE             | Остатки бумаг на р                                                               | разделах                                                                                               | 1 00         | 0 000,00 |             |              |  |
| 55558908                                                                        | 08.07.201         | 4      | 69 847 2      | 26 MOE             | Депозитарные сче                                                                 | та                                                                                                    | 8 00         | 0 000,00 |             |              |  |
| 55558910                                                                        | 08.07.201         | 4      | 69 849 5      | 50 MOEX            | 1 орговые банковс                                                                | кие счета<br>09.07.2014<br>17.07.2014                                                                  | 10 00        | 0 000,00 |             |              |  |
| 64271980                                                                        | 15.07.201         | 4      | 74 401 1      | 53 MOEX            | 15.07.2014                                                                       | 16.07.2014                                                                                             | 3 00         | 0 000,00 |             | 2 000 000 00 |  |
| 69528502<br>69950001                                                            | 28.07.201         | 4<br>4 | 81 407 74     | 41 MOEX<br>49 MOEX | 29.07.2014                                                                       | 30.07.2014                                                                                             | 3 00<br>1 30 | 0 000,00 |             | 3 000 000,00 |  |

# 2. Тестирование операций

## 2.1. Тестирование связи и взаимодействия с сервисами НРД

Проводится на основе справочника «Дисконты и параметры обеспечения».

## 2.1.1. Нормальное Отображение дисконтов и прочих параметров СУО

В терминале с установленным сертификатом вызвать во вкладке НРД таблицу «Дисконты и параметры обеспечения».

**Ожидаемый результат:** отображение списка ценных бумаг с заполненными кодами МБ, НРД, ISIN, наименованием бумаги по справочнику МБ и НРД, непустыми полями дисконтов, ценами переоценки и подбора. Также отображение перечня корпоративных действий с плановой датой, большей либо равной текущему дню. Выводятся два ближайших КД по бумаге. Аффилированная бумага отображается с признаком аффилированности.

| <i>ф</i> 894 - НРД: | 894 - НРД; Дисконты и параметры обеспечения - 15:26:04 📃 🗉 🖻 |              |                  |              |                 |                 |                  |            |                                 |                          |                       |                      |                                     |                 |   |
|---------------------|--------------------------------------------------------------|--------------|------------------|--------------|-----------------|-----------------|------------------|------------|---------------------------------|--------------------------|-----------------------|----------------------|-------------------------------------|-----------------|---|
| 🕈 Код НРД           | Инструмент в НРД                                             | Торговый код | Инструмент на МБ | ISIN         | Тип инструмента | Цена переоценки | Цена подбора НРД | Дисконт, % | Цена с учетом дисконта, руб НКД | Аффилирован Ближайшие ҚД | Корзины ценных бумаг  | Исключена из подбора | Признак запрета смены собственности | Страна эмитента | ^ |
| 1/100_SVAV          | СОЛЛЕРС ао_1/100                                             |              |                  | RU0006914488 | Акция           | 5,3260          | 5,3260           | 45,00%     | 2,93                            | INTR: 16.10.2014, 27.10  | GCOLLATERAL, GCSHARES |                      |                                     | RUS             |   |
| FSAO/02             | ФосАгро ao02                                                 | PHOR         | ФосАгро ао       | RU000A0JRKT8 | Акция           | 1 325,9000      | 1 325,9000       | 45,00%     | 729,24                          | DRAW: 03.09.2014, 04.0.  | GCOLLATERAL, GCSHARES |                      |                                     | RUS             |   |
| FSKE/DR             | ФСК ЕЭС ао 1/115                                             |              |                  | RU000A0JPNN9 | Акция           | 0,0000          | 0,0000           | 45,00%     | 0,00                            | INTR: 17.10.2014, 23.10  | GCOLLATERAL, GCSHARES | Да                   |                                     | RUS             |   |
| MAGN/03             | MMK ao03                                                     | MAGN         | MMK              | RU0009084396 | Акция           | 6,7350          | 6,7350           | 45,00%     | 3,70                            | REDM/BN: 04.07.2014,     | GCOLLATERAL, GCSHARES |                      |                                     | RUS             |   |
| MGFN/03             | Мегафон ао03                                                 | MFON         | МегаФон ао       | RU000A0JS942 | Акция           | 985,7000        | 985,7000         | 45,00%     | 542,14                          | REDM/BN: 27.05.2014,     | GCOLLATERAL, GCSHARES |                      |                                     | RUS             | Ŧ |

#### 2.1.2. Попытка с неверным сертификатом

- (1) В терминале без установленного сертификата вызвать таблицу «Дисконты и параметры обеспечения».
- (2) То же с неверным сертификатом, т.е. сертификатом, на который не предоставлена доверенность ЭДО. НРД по отдельному запросу может создать такой сертификат для тестовых целей.

Ожидаемый результат: Сообщение об ошибке сертификата

#### 2.1.3. Отсутствие связи с НРД

В терминале с установленным сертификатом вызвать таблицу «Дисконты и параметры обеспечения», при этом связь (путь до) НРД должен отсутствовать (например, указать неверный URL в настройках НРД в пункте Сервис).

Ожидаемый результат: после таймаута сообщение об ошибке связи.

### 2.2 Тестирование анкеты маркирования

#### 2.2.1 Подача анкеты маркирования

В терминале вызвать пункт НРД/ Анкета маркирования.

| 🛃 Анке  | та маркирования  |              |                     | iner ine       | descent lane of                         |               | - 5               | -            | -          |                            |                                | A Part menuence of | ? ×                                              |
|---------|------------------|--------------|---------------------|----------------|-----------------------------------------|---------------|-------------------|--------------|------------|----------------------------|--------------------------------|--------------------|--------------------------------------------------|
| № n/n   | Код инструмента  | Инструмент   | Количество<br>бумаг | Счет депо      | Раздел счета депо                       | Торговый счет | Код генсоглашения | Цена подбора | Дисконт, % | Максимальное<br>количество | Цена с учетом<br>дисконта, руб | Оценка позиции     | Добавить                                         |
| 1       | RU000A0E6TK0     | МГор44-об    | 900 000             | TS1405150035   | 000000000000000000000000000000000000000 |               | MERR, RCBR        | 1 000,8500   | 2,50%      | 900 000                    | 975,83                         | 878 245 875,00     | Изменить                                         |
| 2       | RU000A0DASA0     | MFop39-06    | Не подбирать        | 5 TS140117001B | 000000000000000000000000000000000000000 |               | MERR, RCBR        | 0,0000       | 2,50%      | 0                          | 0,00                           | 0,00               |                                                  |
| 3       | XS0088543193     | MINFIN RF 12 | Любое               | TS1405150035   | 000000000000000000000000000000000000000 |               | MERR, RCBR        | 61 154,7495  | 2,00%      |                            | 59 931,65                      | 59 900 010 559,69  | Удалить                                          |
| •       |                  |              |                     |                |                                         | TIT           |                   |              |            |                            |                                | •                  | Выше<br>Ниже<br>Вернуть<br>Повторить<br>Обновить |
| Счет вы | вода:            |              | ▼ Раздел счет       | та:            | v T                                     | орговый счет: |                   | •            |            |                            |                                |                    |                                                  |
|         | Звести поручение | C            | )чистить анкету     |                |                                         |               |                   |              |            |                            | Загрузить                      | Сохранить          | Закрыть                                          |

Изменить строки анкеты, поменяв их местами или исправив любой атрибут.

Добавить строку с выбранными атрибутами. Нажать кнопку «Ввести поручение».

Для корректного тестирования п. 2.2.1. убедиться, что в анкете присутствуют минимум 3 строки, минимум одна из которых - с указанным инструментом.

#### 2.2.2 Ввод строк анкеты

В терминале вызвать пункт НРД/ Анкета маркирования.

Ввести новую/отредактировать старую строку анкеты, обращая внимание на:

- 1. Генсоглашение по умолчанию двойное MERR; RCBR;
- 2. Невозможность ввода заявки на маркировку при некорректном заполнении строк (указание бумаги и количества без указания счета и раздела, указание счета без указания раздела, без указания генсоглашений)
- 3. Возможность указания раздела и счета без указания бумаги (при этом маркируется весь соответствующий раздел)
- 4. Возможность указания бумаги без указания количества (при этом маркируются данные бумаги со всех разделов)

- 5. Возможность указания бумаги с указанием количества «О» (при этом соответствующая бумага запрещается для подбора)
- 6. Автоматическую подстановку счета/раздела в случае выбора торгового счета.

Сохраните анкету, нажав кнопку «Ввести поручение». Откройте ее снова.

**Ожидаемый результат:** Открывается существующая анкета. Анкета сохраняется. В таблице «НРД: Состояние поручений» появляется новая строчка типа 18/MARK. Повторный вызов анкеты показывает измененную анкету.

#### 2.2.3 Состав анкеты

В терминале вызвать пункт НРД/ Анкета маркирования.

#### Ожидаемый результат:

колонка «Оценка позиции» заполняется:

- Для строк с указанным кодом инструмента Цена с учетом дисконта\*Макс количество на текущий момент;
- Для строк с указанным разделом без указанного инструмента суммарной оценкой остатка на счете и разделе.

Колонка «Оценка нарастающим итогом» показывает корректный нарастающий итог.

В боевом режиме к маркированию для сделок РЕПО с корзиной ценных бумаг с Банком России доступны следующие счета/разделы:

| Тип счета депо | Наименование типа            | Тип раздела | Наименование типа               |
|----------------|------------------------------|-------------|---------------------------------|
|                |                              | счета депо  |                                 |
| HS             | Торговый. НКЦ. Ценные бумаги | 31          | Блокировано для клиринга в НКЦ  |
|                | в собств. депонента          |             |                                 |
| HS             | Торговый. НКЦ. Ценные бумаги | 36          | Блокировано для клиринга в НКЦ. |
|                | в собств. Депонента          |             | Обеспечение                     |
| HS             | Торговый. НКЦ. Ценные бумаги | 3Y          | Блокировано для клиринга в НКЦ. |
|                | в собств. депонента          |             | Предложение крупных пакетов     |
|                |                              |             | акций                           |
| S              | Владелец                     | 00          | Основной                        |
| S              | Владелец                     | 73          | Основной (дополнительный)       |
| TS             | Торговый. НРД. Ценные бумаги | 00          | Основной                        |
|                | в собств. депонента          |             |                                 |
| TS             | Торговый. НРД. Ценные бумаги | 73          | Основной (дополнительный)       |
|                | в собств. депонента          |             |                                 |

Доступные к маркированию в тестовом режиме разделы указаны в таблице «НРД: остатки бумаг на разделах» (см. п. 3.3).

При тестировании можно маркировать счета S и TS.

**Ожидаемый результат:** Изменения сохраняются. По остаткам участника, промаркированным под каждое из генеральных соглашений, и допустимых (не из списка аффилированных выпусков) к подбору, производится расчет их стоимости с дисконтом. Используется цена подбора, а **не** цена переоценки.

Если раздел лицевого счета маркирован одновременно без указания остатка, то считается, что ограничения по остатку нет и маркирован весь раздел целиком. Остатки берутся без запросов по динамике, то есть фактически на утро текущего дня. Считается, что между аукционом и началом торгов проходит небольшое время, и стоимость остатков при этом понадобится до заключения сделок на аукционе.

#### 2.2.4 Просмотр поручений

После выполнения пункта 2.2.1 вызвать НРД/ Состояние поручений НРД.

Ожидаемый результат: Отражаются поручения, поданные участником, согласно параметрам запроса.

| 🔯 * 3 - НРД: Состо | эяние поручений - 18: | 01:14         |                       |                         |                        |                     |                                                                                |      |
|--------------------|-----------------------|---------------|-----------------------|-------------------------|------------------------|---------------------|--------------------------------------------------------------------------------|------|
| Дата поручения 💎   | Номер поручения       | Тип поручения | Номер поручения в НРД | Время регистрации в НРД | Время исполнения в НРД | Состояние поручения | Причина отказа                                                                 |      |
| 28.07.2014         | M0ME_00002120723      | 18/PAR        | X741                  | 28.07.2014 12:07:26     |                        | Исполняется         | Нет полномочий на регистрацию поручения от лица участника МСООМЕХООООО.        |      |
| 28.07.2014         | M0MEX00002120922      | 18/Z          | 276420                | 28.07.2014 12:09:23     |                        | Не исполнено        | Операция не может быть осуществлена по причине отсутствия ценных бумаг на заме | ену. |
| 28.07.2014         | M0MEX00002120723      | 18/MARK       | 276419                | 28.07.2014 12:07:26     | 28.07.2014 12:07:29    | Исполнено           |                                                                                |      |

#### 2.2.5 Отображение текущей анкеты

В терминале вызвать пункт НРД/ Анкета маркирования.

Ожидаемый результат: отображение текущих параметров анкеты маркирования, установленных в п. 2.2.1.

## 3. Тестирование сделок

## 3.1 Регламент тестирования\*

\*все производимые действия реализуются методами, описанными в разделах 3.2—3.7

9:00 – 10:00 – Просмотр остатков, допустимых к маркированию, текущей стоимости свободного обеспечения, бумаг в разбивке по корзинам.

- 10:00 10:30 отправка Банком России в НРД информации о корзине, дисконтах, границах переоценки, аффилированных с заёмщиками ценных бумагах.
- 10:00 10:10 запрос списка участников в торгах.

10:30 – 10:40 – переоценка

**10:40** – отчет MS0181, MS218, MS118, при изменении остатков на счетах ДЕПО участника – отчет MS101

10:30 – 10:40 - запрос перечня ценных бумаг по корзинам (нужно при наличии возможности указания в сделке или в поручениях приоритетной бумаги);

10:45 – 16:00 – торги по фиксированной ставке

10.45 – 11.15, 14.00 – 15.00 - аукционные торги

12:00 – 12:30 – клиринговый сеанс

12:15 – MS018, MS218, MS118, MS007, MS009. если произошло изменение остатков на счетах ДЕПО, денежных счетах участника – MS101 и MS102.

- 12:30 13:00 запрос результатов расчета сделок по клиринговому сеансу.
- 13:00 14:00 технологическое окно, тестирование не производится.

14:00 – 15:45 – тестирование функционала системы управления обеспечением как по сделкам с типом расчетов DVP1, так и сделкам DVP3:

– отправка поручения на замену одной из бумаг, подобранной в сделки. Проверка состояния поручения.

– подача маркирования Участником, отличающегося от ранее поданного. Проверка состояния поручения. Просмотр текущего состояния маркирования.

– просмотр текущей стоимости свободного обеспечения Участником.

– просмотр состояния сделок Участника.

– подача маркирования Участником, отличающегося от ранее поданного. Проверка состояния поручения. Просмотр текущего состояния маркирования.

16:00 – 16:30 – клиринговый сеанс в НРД и расчеты по окончанию торгов на тестовом стенде торговой системы

16:15 – MS018, MS218, MS118, MS007, MS009; если произошло изменение остатков на счетах ДЕПО, денежных счетах участника – MS101 и MS102.

16:30 – 17:00 – запрос результатов расчета сделок по клиринговому сеансу.

16:00 – 9:00 – технологическое окно, тестирование не производится.

до 12.00 следующего торгового дня – получение торговых отчетов (SEM02, SEM03) от ФБ ММВБ по результатам торгов

после исполнения сделок DVP1 — отчеты MS018, MS007, MS009; если было изменение остатков по денежным счетам и счетам ДЕПО — MS102 после получения и обработки поручений на замену — MS018

после получения поручения на маркирование или запроса на маркирование через терминал – MS18M и MS18

Передача реестра сделок с Участниками и Банком России (депозитарный код МZ0000200000) каждые 15 минут после начала торгов. После загрузки реестра сделок РЕПО – отчет MS018

<sup>&</sup>lt;sup>1</sup> Расшифровка кодов отчетов приведена в таблице ниже

Подача маркирования Участником, проверка состояния поручения, просмотр текущего состояния маркирования возможны в течение всего торгового дня.

Также рекомендуем протестировать перенос обязательств при отсутствии ценных бумаг и денежных средств у заемщика для исполнения обязательств.

| Название отчетов                                                                      | Код отчета |
|---------------------------------------------------------------------------------------|------------|
| Выписка из реестра заявок на фондовом рынке                                           | SEM02      |
| Информация по совершенным сделкам на фондовом рынке                                   | SEM03      |
| Отчет о регистрации, изменении и прекращении обязательств по сделке                   | MS018      |
| Отчет о составе обязательств и их обеспеченности                                      | MS118      |
| Сводный отчет о регистрации/изменении и прекращении обязательств по сделкам за период | MS218      |
| Отчет о маркировании ресурсов для подбора ценных бумаг                                | MS18M      |
| Отчет о регистрации дополнительных параметров обслуживания                            | MS18P      |
| Отчет о неисполненных обязанностях                                                    | MS007      |
| Отчет по итогам клиринга                                                              | MS009      |
| Отчет об исполнении перевода ценных бумаг                                             | MS101      |
| Отчет о переводе ценных бумаг по результатам клиринга НРД                             | MS102      |
| Исполнение сделки с ц.б. Регистрация обязательств по 2-ой части сделки.               | MS194      |

## 3.2 Перечень тестируемых функций (используемые методы)

- просмотр остатков, допустимых к маркированию (balances), просмотр допустимых счетов и разделов к маркированию (agreements),
- просмотр бумаг в разбивке по корзинам (suodata),
- подача маркирования (markups),
- просмотр текущей стоимости свободного обеспечения (marked\_cost),
- подача peecтра (tradesregistry),
- обработка реестра СУО НРД,
- просмотр состояния сделок (deals),
- подача от участников поручений на замену (order\_18z),
- изменение даты сделки (order\_deal),
- просмотр состояния поручений (orders),
- исполнение вторых частей сделок (Аламеда),
- просмотр состояния сделок (deals).

#### 3.3 Тестирование просмотра остатков бумаг и денежных средств на счетах и разделах

#### Пункты меню НРД/ Остатки бумаг на разделах

| <u></u> 14 - НРД: О | статки бумаг на разде                   | елах - 20:46:34 |                      |                          |                         |            |             |                      |                  |                   |
|---------------------|-----------------------------------------|-----------------|----------------------|--------------------------|-------------------------|------------|-------------|----------------------|------------------|-------------------|
| <b>≜</b> ₁Счет      | <sup>≜</sup> ₂Раздел                    | Код НРД (все)   | ♣зКод НРД (ломб.сп.) | Инструмент               | Доступно к маркированию | Количество | Аффилирован | Исключена из подбора | Цена подбора НРД | Стоимость остатка |
| HS1405150024        | 000000000000000000000000000000000000000 | RU000A0DASA0    | RU000A0DASA0         | МГор39-об                | -                       | 1 000 000  |             | Дa                   |                  |                   |
| HS1405150024        | 000000000000000000000000000000000000000 | RU000A0E6TK0    | RU000A0E6TK0         | МГор44-об                | -                       | 1 000 000  |             |                      | 1 000,3600       | 975 351 000,00    |
| HS1405150024        | 000000000000000000000000000000000000000 | XS0088543193    | XS0088543193         | MINFIN RF 12.75 24/06/28 | -                       | 1 000 000  |             |                      | 60 759,3205      | 59 544 134 113,76 |
| HS1405150024        | 000000000000000000000000000000000000000 | XS0089375249    | XS0089375249         | MΦ-126(XS)               | -                       | 1 000 000  |             |                      | 46 102,3543      | 45 180 307 246,26 |
| HS1405150024        | 36MC00MEX00000F00                       | RU000A0DASA0    | RU000A0DASA0         | МГор39-об                | -                       | 1 000 000  |             | Дa                   |                  |                   |
| HS1405150024        | 36MC00MEX00000F00                       | RU000A0E6TK0    | RU000A0E6TK0         | МГор44-об                | -                       | 1 000 000  |             |                      | 1 000,3600       | 975 351 000,00    |
| HS1405150024        | 36MC00MEX00000F00                       | XS0088543193    | XS0088543193         | MINFIN RF 12.75 24/06/28 | -                       | 1 000 000  |             |                      | 60 759,3205      | 59 544 134 113,76 |
| HS1405150024        | 36MC00MEX00000F00                       | XS0089375249    | XS0089375249         | MΦ-126(XS)               | -                       | 1 000 000  |             |                      | 46 102,3543      | 45 180 307 246,26 |
| TS140117001B        | 000000000000000000000000000000000000000 | RU000A0DASA0    | RU000A0DASA0         | МГор39-об                | +                       | 12 934     |             | Дa                   |                  |                   |
| TS140117001B        | 000000000000000000000000000000000000000 | XS0088543193    | XS0088543193         | MINFIN RF 12.75 24/06/28 | +                       | 69         |             |                      | 60 759,3205      | 4 108 545,25      |
| TS1405150035        | 000000000000000000000000000000000000000 | RU000A0DASA0    | RU000A0DASA0         | МГор39-об                | +                       | 987 066    |             | Дa                   |                  |                   |
| TS1405150035        | 000000000000000000000000000000000000000 | RU000A0E6TK0    | RU000A0E6TK0         | МГор44-об                | +                       | 981 918    |             |                      | 1 000,3600       | 957 714 703,22    |
| TS1405150035        | 000000000000000000000000000000000000000 | XS0088543193    | XS0088543193         | MINFIN RF 12.75 24/06/28 | +                       | 999 472    |             |                      | 60 759,3205      | 59 512 694 810,94 |
| TS1405150035        | 00000000000000000                       | XS0089375249    | XS0089375249         | MΦ-126(XS)               | +                       | 999 980    |             |                      | 46 102,3543      | 45 179 403 640,12 |

В таблице отражены остатки по всем бумагам, включая и не входящих в Ломбардный список Банка России, как на разделах, доступных к маркированию, так и на всех открытых счетах и разделах Участника. По торгуемым на Бирже бумагам наименование и код инструмента указаны те, что присвоены на Московской Бирже, по остальным бумагам – то, что присвоены в НРД. Указан признак аффилированности эмитента ценной бумаги с Участником. Также указана доступность к маркированию ценные бумаги, если они входят в Ломбардный список Банка России и находятся на доступных к маркированию счетах и разделах. Также в таблице «НРД: состояние обеспечения» приведена оценочная стоимость доступных к маркированию ценных бумаг.

**Ожидаемый результат:** по всем ГС и допустимым к маркированию счетам и разделам у данного участника отражаются остатки на каждом лицевом счете, встречающемся хоть раз. Блокированные на лицевом счете остатки и нулевые остатки не учитываются.

Пункты меню НРД/ Торговые банковские счета участника

В таблице отражен текущий остаток на торговом банковском денежном счете торговой пары НРД, на который поступают денежные средства по первой части и списываются по второй.

| 1 - НРД: Торговые банков | ские счета - : | 17:51:30    |                 |
|--------------------------|----------------|-------------|-----------------|
| • Номер счета            | Валюта         | Комментарий | Текущий остаток |
| 3041181070000006629      | RUB            |             |                 |
|                          |                |             |                 |

## 3.4 Тестирование просмотра бумаг в разбивке по корзинам

Просмотр бумаг в разбивке по корзинам доступен для вызова из вкладки «НРД/Состав корзины ценных бумаг» при открытой таблице «Корзины ценных бумаг».

#### Ожидаемый результат:

Возвращает по каждой бумаге (с указанием торгового кода МБ, кода НРД, а также ISIN), входящей в какую-либо корзину, актуальные: цену переоценки, цену подбора, дисконт, НКД, характеристики бумаги, а также перечень корпоративных действий с плановой датой, большей либо равной текущему дню. Выводятся два ближайших КД по бумаге (параметры данных по бумаге аналогичны параметрам в таблице «Дисконты и параметры обеспечения»).

| 🛄 6 - НРД: Корзинь | і ценных бумаг - 17:16:02      |  |
|--------------------|--------------------------------|--|
| 🕈 Код корзины      | Краткое наименование           |  |
| GCBONDS            | Облигации корзины РЕПО БР      |  |
| GCFEDBONDS         | Облигации корзины РЕПО БР      |  |
| GCFOREIGN          | Ин-ые ц.б. из корзины РЕПО БР  |  |
| GCNOSHARES         | Ц.6. без акций корзины РЕПО БР |  |
| GCOLLATERAL        | Корзина цен. бум. РЕПО БР      |  |
| GCSHARES           | Акции из корзины РЕПО БР       |  |

| 10 708 - GCBON    | IDS - HP/I: Coctae vo | оргин ценных бу | Mar - 17-21-18   |           |                    |                   |                    |             |                         |         |                                              |                                  |                      |                                      |
|-------------------|-----------------------|-----------------|------------------|-----------|--------------------|-------------------|--------------------|-------------|-------------------------|---------|----------------------------------------------|----------------------------------|----------------------|--------------------------------------|
| A Kee HDD         | Murrowware HDD        | Торгорий кол    | Mucrowave up ME  | TCTN      | Turn unicompositor |                   | Heur ne sé ana HDA | Duckout 9/  |                         | האב     |                                              | Kapawa wanya kawas               |                      |                                      |
| код пед           | инструмент в пед      | торговый код    | инструмент на мо | 12114     | типтинструмент     | а цена переоценки | цена подоора пед   | дисконт, 76 | цена сучетом дисконта т | тқд /   | Аффилироваг влижайшие кд                     | корзины ценных оума              | исключена из подоора | Tipushak salipeta cilensi coocisenno |
| RU000A0DASA0      | Москва об39           | RU000A0DASA0    | MFop39-06        | RU000A0D  | Облигация          | 999,3000          | 0,0000             | 2,50%       | 974,32                  |         | REDM/BN: 14.07.2014, 21.07.2014              | GCOLLATERAL, GCBONDS, GCNOSHARES | Да                   | Да                                   |
| RU000A0DH708      | Прав. Ленинград       | RU000A0DH708    | ЛенОбл-Зоб       | RU000A0D  | Облигация          | 1 026,6200        | 1 026,6200         | 10,00%      | 923,96                  | 19,3200 | INTR: 27.11.2014, 05.12.2014; REDM/BN: 27    | GCOLLATERAL, GCBONDS, GCNOSHARES |                      |                                      |
| RU000A0E6TK0      | Москва об44           | RU000A0E6TK0    | MFop44-06        | RU000A0E6 | Облигация          | 1 000,6600        | 1 000,6600         | 2,50%       | 975,64                  | 8,0600  | INTR: 17.12.2014, 24.12.2014; INTR: 17.06.20 | GCOLLATERAL, GCBONDS, GCNOSHARES |                      | Да                                   |
| RU000A0GKKB7      | Коми респ. оба08      | RU000A0GKKB7    | КОМИ 8в об       | RU000A0GK | Облигация          | 990,3100          | 990,3100           | 10,00%      | 891,28                  | 23,2100 | DRAW: 27.08.2014, 03.09.2014; INTR: 27.08    | GCOLLATERAL, GCBONDS, GCNOSHARES |                      |                                      |
| RU000A0GKNF2      | АИЖК об06             | RU000A0GKNF2    | АИЖК 606         | RU000A0GK | Облигация          | 399,9200          | 0,0000             | 10,00%      | 359,93                  |         | REDM/BN: 04.07.2014, 15.07.2014              | GCOLLATERAL, GCBONDS, GCNOSHARES | Да                   |                                      |
| RU000A0GN9B5      | Мосэнерго об03        | RU000A0GN9B5    | Мосэнерго2       | RU000A0G  | Облигация          | 1 036,4200        | 1 036,4200         | 15,00%      | 880,96                  | 37,5200 | INTR: 15.08.2014, 21.08.2014; INTR: 13.02.20 | GCOLLATERAL, GCBONDS, GCNOSHARES |                      |                                      |
| RU000A0JNGU3      | BTE 0606              | RU000A0JNGU3    | BT5 - 6 o6       | RU000A0JN | Облигация          | 1 001,9800        | 1 001,9800         | 12,50%      | 876,73                  | 6,8800  | INTR: 30.09.2014, 08.10.2014; INTR: 24.12.20 | GCOLLATERAL, GCBONDS, GCNOSHARES |                      |                                      |
| RU000A0JNPJ7      | АИЖК о607             | RU000A0JNPJ7    | АИЖК 7об         | RU000A0JN | Облигация          | 490,0600          | 490,0600           | 10,00%      | 441,05                  | 2,2100  | DRAW: 06.07.2015, 15.07.2015; INTR: 06.10    | GCOLLATERAL, GCBONDS, GCNOSHARES |                      |                                      |
| RU000A0JNPK5      | АИЖК об08             | RU000A0JNPK5    | АИЖК 806         | RU000A0JN | Облигация          | 287,5700          | 287,5700           | 10,00%      | 258,81                  | 3,2000  | DRAW: 05.06.2017, 15.06.2017; INTR: 04.09    | GCOLLATERAL, GCBONDS, GCNOSHARES |                      |                                      |
| RU000A0JNYN1      | Москва об48           | RU000A0JNYN1    | MFop48-06        | RU000A0JN | Облигация          | 862,1500          | 862,1500           | 2,50%       | 840,60                  | 10,5500 | INTR: 04.12.2014, 11.12.2014; INTR: 04.06.20 | GCOLLATERAL, GCBONDS, GCNOSHARES |                      | Да                                   |
| RU000A0JNYP6      | Москва об49           | RU000A0JNYP6    | МГор49-об        | RU000A0JN | Облигация          | 981,3700          | 981,3700           | 2,50%       | 956,84                  | 9,9700  | INTR: 05.12.2014, 15.12.2014; INTR: 05.06.20 | GCOLLATERAL, GCBONDS, GCNOSHARES |                      | Да                                   |
| RU000A0JP1V5      | АИЖК о609             | RU000A0JP1V5    | АИЖК 906         | RU000A0JP | Облигация          | 594,7400          | 594,7400           | 10,00%      | 535,27                  | 10,1000 | DRAW: 05.02.2015, 16.02.2015; DRAW: 04.0     | GCOLLATERAL, GCBONDS, GCNOSHARES |                      |                                      |
| RU000A0JP2G4      | Россельхозбанк        | RU000A0JP2G4    | РосселхБ 3       | RU000A0JP | Облигация          | 1 028,3300        | 1 028,3300         | 12,50%      | 899,79                  | 38,6300 | INTR: 08.08.2014, 14.08.2014; INTR: 06.02.20 | GCOLLATERAL, GCBONDS, GCNOSHARES |                      |                                      |
| DI IOOO AO ID51 8 | FCC 6601              | D110003010518   | FCC 01           |           | Officerstung       | 1 021 6500        | 1 021 6500         | 15 00%      | 0N 939                  | 20.2500 | TNTD: 00 00 2014 18 00 2014: TNTD: 10 03 20  | GCOLLATERAL GCRONDS GCNOSHARES   |                      | P                                    |

# 3.5 Ввод заявки

Пункт меню Действие/ Заявка адресная/ Ввести для РЕПО с корзиной

Направленность – продать.

| Тестовый идентификатор 2 - Управляющий фирмы - MICEX Trade SE (тестовая версия) |                  |                                         |             |           |             |                |              |          |
|---------------------------------------------------------------------------------|------------------|-----------------------------------------|-------------|-----------|-------------|----------------|--------------|----------|
| Сеанс Вид                                                                       | Действие Табл    | <b>ица</b> Запрос Н                     | РД Сервио   | : Да      | анные Ок    | но Справка     |              |          |
| DRRI                                                                            | Заявка адрес     | ная                                     |             | •         | Ввест       | и для РЕПО     | •            | F4       |
|                                                                                 | Заявка адрес     | ная полученная                          |             | ►         | Ввест       | и для РЕПО (   | без подтверж | сдения   |
| 🛃 0 - Сделки                                                                    | Отчет            |                                         |             | ►         | Pager       |                | , konsulaŭ   |          |
| сделка № Бр                                                                     | Отчет получ      | енный                                   |             |           | DBECH       | и для РЕПО (   | с корзинои   |          |
|                                                                                 | Алминистри       | _                                       | 🛛 Измен     | нить      |             |                |              |          |
|                                                                                 | Администри       | _                                       | Копир       | овать     |             |                |              |          |
| •                                                                               | 📑 Послать соо    | бщение                                  |             |           | 🕞 Снять     |                |              |          |
| 🕮 * 11 - НРЛ·                                                                   | Ввести пакет     |                                         | Ctrl+       | F2        | Снять       | по условию     | )            |          |
| ≜Номер Дат                                                                      | Сохранить в      | пакет заявок                            | Shift+Ctrl+ | F2        | Снять       | все свои       |              |          |
| 1002 25                                                                         | .07.2014 11 48   | 5 001 266 MOEX                          | 25.07.      | 2014      | Снять       | BCE            |              |          |
| 1004 BE                                                                         | вод адресной зая | вки РЕПО с корзи                        | иной        |           |             |                | 8            | 23       |
| 54531920                                                                        |                  | 1 _                                     |             |           |             |                |              |          |
| 55558908                                                                        | Купить           | Продать                                 |             |           |             | <u>3an</u>     | юлнить посл  | еднеи    |
| 55558910                                                                        | Режим:           | ΡΕΠΟ ς ЦБ ΡΦ: Αγκ                       | сцион РЕ 👻  |           | Партнер:    | ЦБ РФ          |              | <b>T</b> |
| 55558914                                                                        |                  |                                         |             |           |             |                |              |          |
| 64271980                                                                        | Инструмент:      | *КорзинаЦБ                              | •           |           | Код расчето | DB: DVP1       | <b>_</b>     | 3        |
| 69528502                                                                        | Номинал: 1,00    | руь.                                    |             | 1         | дата расче  | TOB: 05.08.201 | 14           |          |
| 69950001                                                                        | Первая часть     | сделки РЕПО                             |             |           | Вторая ча   | сть сделки Pl  | ENO          |          |
|                                                                                 | Сумма РЕПО:      | 1000000,00                              |             |           | Срок РЕП    | D:             | 7 👻          |          |
| (@] * 0 - HP                                                                    | Лополнитель      | ный илентификат                         | 001         |           | Ставка, %   | 7,00           |              |          |
| дата поруч                                                                      | дополнитель      | *Без акций                              |             |           | Дата расч   | етов: 12.08.2  | 014          |          |
|                                                                                 |                  |                                         |             |           |             |                |              |          |
|                                                                                 |                  |                                         |             |           |             |                |              |          |
| *11                                                                             | Tanaanuš auar    | REPONSDO000                             | v           |           |             | REPONSDOO      | 000          |          |
| <sup>-</sup> I                                                                  | торговый счет:   | KEPOIN3D00000                           |             | одп       | озиции:     | REPOINSDOOL    | 000          |          |
| 100 HS140                                                                       | Клиент:          |                                         | ▼ [         | Торуч     | чение:      |                |              | -        |
| 100 HS140                                                                       |                  |                                         |             |           |             |                |              |          |
| 541 HS140                                                                       |                  |                                         | C           | сыли      | (a:         |                | •            |          |
| 551 HS140                                                                       |                  |                                         |             |           |             |                |              |          |
| 55' HS140                                                                       | Ввести           | заявку                                  |             |           |             |                | Закр         | ыть      |
| HS140                                                                           |                  |                                         |             |           |             |                |              |          |
| HS1405150                                                                       | 10.74 SEMCOOMEX  | 000000000000000000000000000000000000000 | S75749 XS   | a in i XQ | 5/5/49      | M0.1260        | CM .         |          |

Обязательные поля:

- Режим (РЕПО с ЦБ РФ: Аукцион РЕПО или РЕПО с ЦБ РФ: фикс. ставка)

- Инструмент (\*КорзинаЦБ)
- Партнер (ЦБ РФ)
- Код расчетов (DVP1 или DVP3)
- Сумма РЕПО (стоимость обратного выкупа РЕПО не может превышать 9 999 999 999 999,00 руб)
- Срок РЕПО (1, 7)
- Ставка, %
- Торговый счет (технический счет REPONSD00000)

Указание дополнительного идентификатора необязательно. В качестве дополнительного идентификатора можно указать \*Акции, \*Без акций,

\*Ин.бумаги, \*Облигации или ISIN ценной бумаги.

Поданные заявки отражаются в Отправленных адресных заявках.

Заключенные сделки отражаются в Сделках. После попадания сделок в клиринг НРД сделки отражаются в табл. «НРД: сделки в клиринге», в котором указан их статус обработки в НРД:

- Принята
- Подбор произведен
- Подбор произведен частично
- Подбор не произведен
- Рассчитана 1 часть
- Рассчитана 1 часть частично

| 🐨 * 11 - НРД; Сделки в клиринге - 17:46:46 |              |                |       |                     |                  |                 |                        |                |         |                 |                 |                   |
|--------------------------------------------|--------------|----------------|-------|---------------------|------------------|-----------------|------------------------|----------------|---------|-----------------|-----------------|-------------------|
| Номер                                      | Дата сделк 🐨 | Номер заявки   | Площа | Дата расчета первой | Дата выхода из о | Начальный объем | Объем, исполненный НРД | Сумма возврата | Ставка  | Сумма обязатель | Сумма обеспечен | Статус сделки     |
| 1002                                       | 25.07.2014   | 11 485 001 266 | MOEX  | 25.07.2014          | 26.07.2014       | 11,00           |                        |                | 8,50000 |                 |                 | Подбор не произв  |
| 1004                                       | 25.07.2014   | 11 485 001 267 | MOEX  | 25.07.2014          | 27.07.2014       | 22,00           |                        |                | 8,50000 |                 |                 | Подбор не произв  |
| 54531920                                   | 03.07.2014   | 67 418 367     | MOEX  | 03.07.2014          | 04.07.2014       | 1 000 000,00    |                        |                | 8,50000 |                 |                 | Подбор не произв  |
| 54531922                                   | 03.07.2014   | 67 418 369     | MOEX  | 03.07.2014          | 10.07.2014       | 2 000 000,00    |                        |                | 6,50000 |                 |                 | Принята           |
| 55558908                                   | 08.07.2014   | 69 847 226     | MOEX  | 08.07.2014          | 09.07.2014       | 8 000 000,00    |                        |                | 7,60000 |                 |                 | Принята           |
| 55558910                                   | 08.07.2014   | 69 848 292     | MOEX  | 08.07.2014          | 15.07.2014       | 9 000 000,00    |                        |                | 6,50000 |                 |                 | Принята           |
| 55558914                                   | 08.07.2014   | 69 849 560     | MOEX  | 08.07.2014          | 09.07.2014       | 10 000 000,00   |                        |                | 8,50000 |                 |                 | Принята           |
| 56747152                                   | 10.07.2014   | 71 662 243     | MOEX  | 10.07.2014          | 17.07.2014       | 3 000 000,00    |                        |                | 6,50000 |                 |                 | Подбор не произв  |
| 64271980                                   | 15.07.2014   | 74 401 153     | MOEX  | 15.07.2014          | 16.07.2014       | 3 000 000,00    |                        |                | 8,50000 |                 |                 | Подбор не произв  |
| 69528502                                   | 28.07.2014   | 81 407 741     | MOEX  | 28.07.2014          | 04.08.2014       | 3 000 000,00    | 3 000 000,00           |                | 6,50000 |                 |                 | Подбор произведен |
| 69950001                                   | 29.07.2014   | 81 774 949     | MOEX  | 29.07.2014          | 30.07.2014       | 1 300 000,00    |                        |                | 8,50000 |                 |                 | Подбор не произв  |
|                                            |              |                |       |                     |                  |                 |                        |                |         |                 |                 |                   |

## 3.6 Тестирование подачи от участников поручений на замену

Вызвать пункт «Ввести поручение на замену обеспечения» в меню НРД либо в таблицах «бумаги в обеспечении» или «бумаги в обеспечении под сделкой» через контекстное меню.

| 2วมอมสอบมนั้นแระระบบอย่า   | Konuuognoi       |                     |
|----------------------------|------------------|---------------------|
| Башиеняемый инструмент:    | 1000000          | 10 /18 100 000 00   |
|                            | 1000000          | 10 418 100 000,00   |
| Номер сделки:              | Ген. соглашение: |                     |
| 7494184                    | MERR             |                     |
| Замещающий инструмент:     | Количество:      | Оценочная стоимость |
| <u>Добавить инструмент</u> | Bcero:           |                     |
| Счет для вывода            |                  |                     |
| Счет ДЕПО:                 | TS140117001B     | •                   |
| Раздел счета:              | 0000000000000000 | •                   |
| Торговый счет:             |                  | •                   |
|                            | -                | 2                   |

При вводе поручения на замену необходимо обратить внимание на:

- 1. Возможность указания заменяемой бумаги без указания ее количества и номера сделки, а также без указания замещающих бумаг и их количества одновременно при переобеспеченности пула
- 2. Возможность указания количества замещающих бумаг
- 3. То, что Генсоглашение по умолчанию MERR
- 4. Невозможность ввода поручения на замену при некорректном заполнении строк (без указания генсоглашений)
- 5. Возможность не указывать счет ДЕПО для вывода, раздел счета и торговый счет
- 6. То, что при указании количества заменяемых бумаг «О» и не указанном номере сделки, замене подлежат все данные ценные бумаги конкретного выпуска.

#### Ожидаемый результат:

По данному запросу формируется и отправляется на исполнение поручение 18/г от инициатора - участника, подавшего запрос.

## 3.7 Тестирование просмотра состояния сделок

1. НРД/Состояние обеспечения (по всему пулу<sup>2</sup>), также здесь отражается оценочная стоимость с учетом дисконтов ценных бумаг, доступных к маркированию

| @1 - НРД: Состояни | е обеспечения - 12:25:16 |                       |                  |                         |
|--------------------|--------------------------|-----------------------|------------------|-------------------------|
| Сумма обязательств | Стоимость обеспечения    | Признак обеспеченност | Порог переоценки | Доступно к маркированию |
| 3 000 000,00       | 3 000 673,41             | Нормально             | 6 000,00         | 106 291 894 661,38      |

2. НРД/Бумаги в обеспечении (по всему пулу)

|                                                                                                   | 🎰 1 - НРД: Бума | 📲 1 - НРД: Бумаги в обеспечении - 12:27:55 📃 🗐 |       |            |        |       |        |              |  |  |
|---------------------------------------------------------------------------------------------------|-----------------|------------------------------------------------|-------|------------|--------|-------|--------|--------------|--|--|
| Код инструмента Инструмент Количество Цена переоцен НКД Дисконт, % Цена с учетом дисконт 🔦 Оценка |                 |                                                |       |            |        |       |        |              |  |  |
|                                                                                                   | RU000A0E6TK0    | МГор44-об                                      | 3 075 | 1 000,8500 | 8,2500 | 2,50% | 975,83 | 3 000 673,56 |  |  |
|                                                                                                   |                 |                                                |       |            |        |       |        |              |  |  |
|                                                                                                   |                 |                                                |       |            |        |       |        |              |  |  |

- 3. НРД/Бумаги в обеспечении под сделкой
- 4. НРД/Сделки в клиринге (обеспеченность по каждой сделке с указанием статуса) (Возможен просмотр бумаг в обеспечении по каждой сделке через контекстное меню)

<sup>&</sup>lt;sup>2</sup> EXCS – пул переобеспечен, DEFI – пул недообеспечен, FLAT – оценка пула находится внутри допустимых границ обеспеченности